## **D-Link Africa Setup Guide Document.**

### How do I setup my DSL-504T to connect to the Internet?

Step 1 : Change you Local Area Connection IP to a Static IP e.g. 192.168.1.45. Your default Gateway must point to the DSL-504T (Default IP is 192.168.1.1). The two DNS IP's are given to you by your ISP and they need to be entered as well.

| Internet Protocol (TCP/IP) Properties                                                                                                    |                     |  |  |  |  |
|----------------------------------------------------------------------------------------------------|---------------------|--|--|--|--|
| General                                                                                                    |                     |  |  |  |  |
| You can get IP settings assigned automatically if your network supports this capability. Otherwise, you need to ask your network administrator for the appropriate IP settings. |                     |  |  |  |  |
| Obtain an IP address automatically                                                                                                    |                     |  |  |  |  |
| • Use the following IP address:                                                                                                    |                     |  |  |  |  |
| IP address:                                                                                                    | 192.168.1.45        |  |  |  |  |
| Subnet mask:                                                                                                    | 255.255.255.0       |  |  |  |  |
| Default gateway:                                                                                                    | 192.168.1.1         |  |  |  |  |
| ○ Obtain DNS server address automatically                                                                                                    |                     |  |  |  |  |
| • Use the following DNS server addresses:                                                                                                    |                     |  |  |  |  |
| Preferred DNS server:                                                                                                    | 196.7.0.140         |  |  |  |  |
| <u>A</u> lternate DNS server:                                                                                                    | 196 . 7 . 142 . 132 |  |  |  |  |
| Ad <u>v</u> anced                                                                                                    |                     |  |  |  |  |
| OK Cancel                                                                                                    |                     |  |  |  |  |

**Step 2**: Open Internet Explorer and enter the default IP address of the DSL-504T, which is 192.168.1.1 (The default login Username and Password is **admin**)

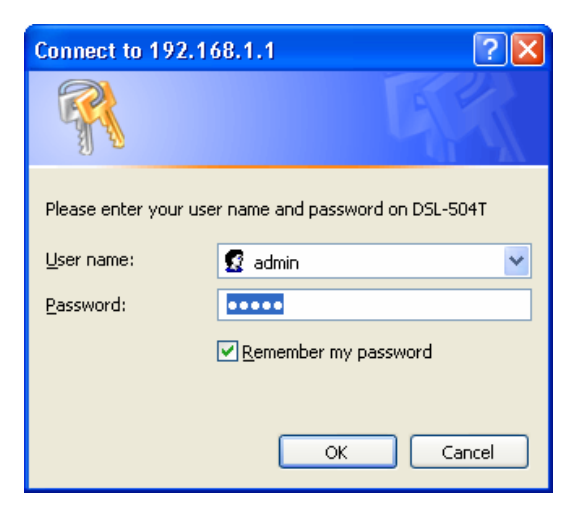

| http://192.168.1.1/cgi-bin/webcm - Micro                                             | soft Internet Exp | lorer                                                                                                    |                                                                                         |                                                                                                    |                                    | [            | _ 7 🗙 |
|--------------------------------------------------------------------------------------|-------------------|----------------------------------------------------------------------------------------------------|-----------------------------------------------------------------------------------------|----------------------------------------------------------------------------------------------------|------------------------------------|--------------|-------|
| <u>F</u> ile <u>E</u> dit <u>V</u> iew F <u>a</u> vorites <u>T</u> ools <u>H</u> elp |                   |                                                                                                    |                                                                                         |                                                                                                    |                                    |              |       |
| 🔇 Back 🔻 🕥 🕤 🗷 😰 🏠 🔎 Search  🛧 F                                                     | avorites   Media  | 🥴 🔗 - 😓 🖻 -                                                                                                    | 🖵 🙍 🛍 🔲                                                                                 |                                                                                                    |                                    |              |       |
| Address 🗃 http://192.168.1.1/cgi-bin/webcm                                           |                   |                                                                                                    |                                                                                         | ~                                                                                                    | 🄁 Go 🛛 Links 🎽 🄇                   | ラ SnagIt 🛛 😁 | 📆 •   |
| D-Link<br>Building Networks for People                                               |                   |                                                                                                    | DS                                                                                      | L-504T<br>SL Router                                                                                         |                                    |              |       |
|                                                                                      | Home              | Advanced                                                                                                    | Tools                                                                                   | Status                                                                                                    | Help                               |              |       |
| Wizard<br>WAN<br>LAN<br>DHCP<br>DNS<br>DynamicDNS<br>Logout                          | Setup Wiza        | rd<br>is an ADSL Router ideal<br>and will guide you to confi<br>er, The DSL-504T's easy<br>se follow the setup wizard | for home networkin<br>gure the DSL-504T<br>setup will allow yo<br>d step by step to cor | ng and small business r<br>to connect to your ISP (Ir<br>u to have internet access<br>nfigure the DSL-504T. | ietworking.<br>iternet<br>s within |              |       |

# Step 3 : Click on Run Wizard.

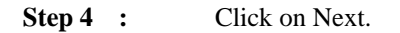

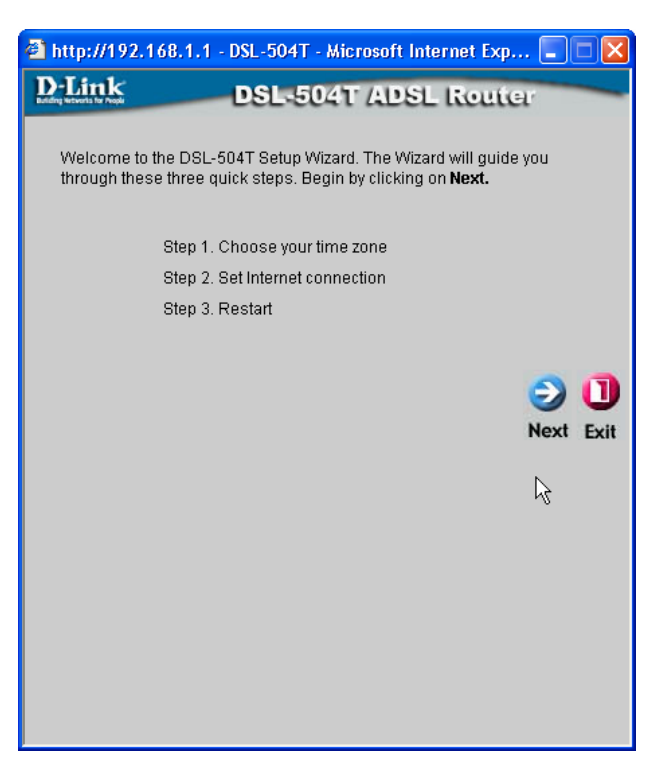

DOCUMENT CREATED BY N.J. SCHUSTER.

### **D-Link Africa Setup Guide Document.**

**Step 5** : Select your correct Time Zone and click Next.

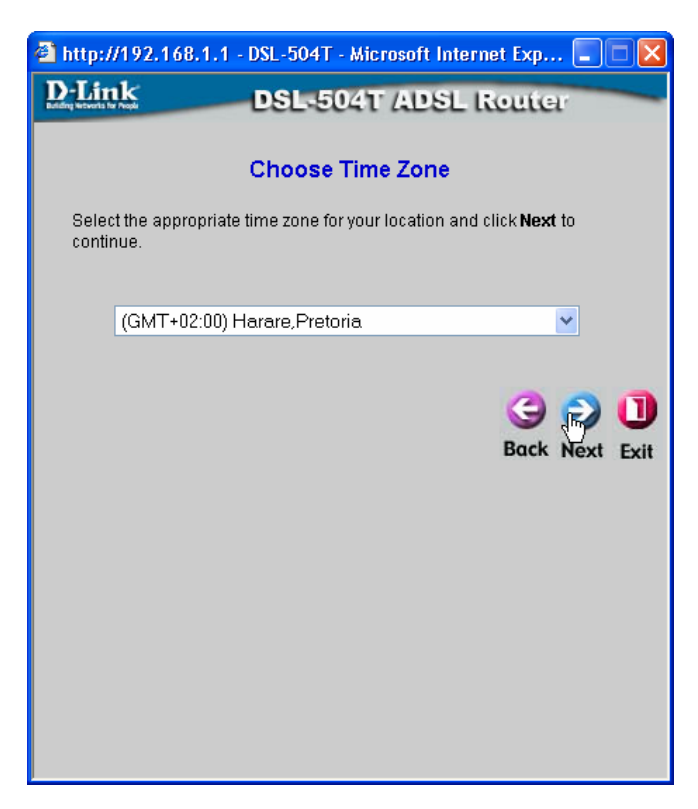

Step 6 : Select **PPPoE/PPPoA** and click Next.

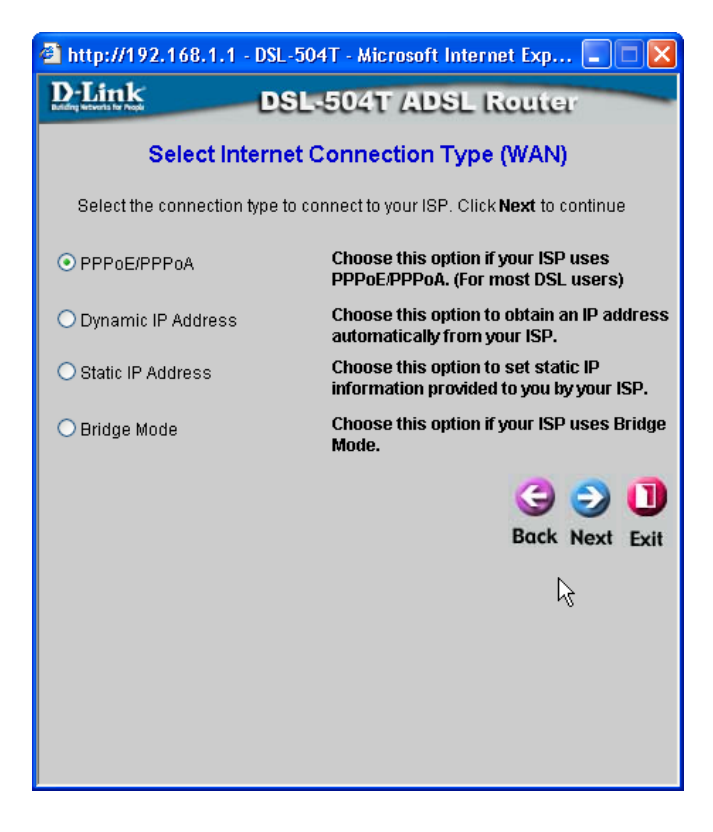

### **D-Link Africa Setup Guide Document.**

Step 7 : Enter you Username and Password, received from you ISP for Internet connectivity, in the Username and Password block. Make sure that your VPI is 8 and you VCI is 35 and that the connection type is **PPPoE LLC** and click Next.

| 🗿 http://192.168.1.1 - DSL-504T - Microsoft Internet Exp 🔳 🗖 🗙 |                                              |  |  |  |  |
|----------------------------------------------------------------|----------------------------------------------|--|--|--|--|
| D-Link D                                                       | SL-504T ADSL Router                          |  |  |  |  |
| Set                                                            | Set PPPoE / PPPoA                            |  |  |  |  |
| Enter the PPPoE/PPPoA in<br><b>Next</b> to continue.           | formation provided to you by your ISP. Click |  |  |  |  |
| User Name                                                      | TelkomDSL14752                               |  |  |  |  |
| Password                                                       | •••••                                        |  |  |  |  |
| VPI                                                            | 8                                            |  |  |  |  |
| VCI                                                            | 35                                           |  |  |  |  |
| Connection Type                                                |                                              |  |  |  |  |
|                                                                |                                              |  |  |  |  |
|                                                                | Back Next Exit                               |  |  |  |  |
|                                                                |                                              |  |  |  |  |
|                                                                | R                                            |  |  |  |  |
|                                                                |                                              |  |  |  |  |
|                                                                |                                              |  |  |  |  |
|                                                                |                                              |  |  |  |  |
|                                                                |                                              |  |  |  |  |

**Step 8** : Click on Restart.

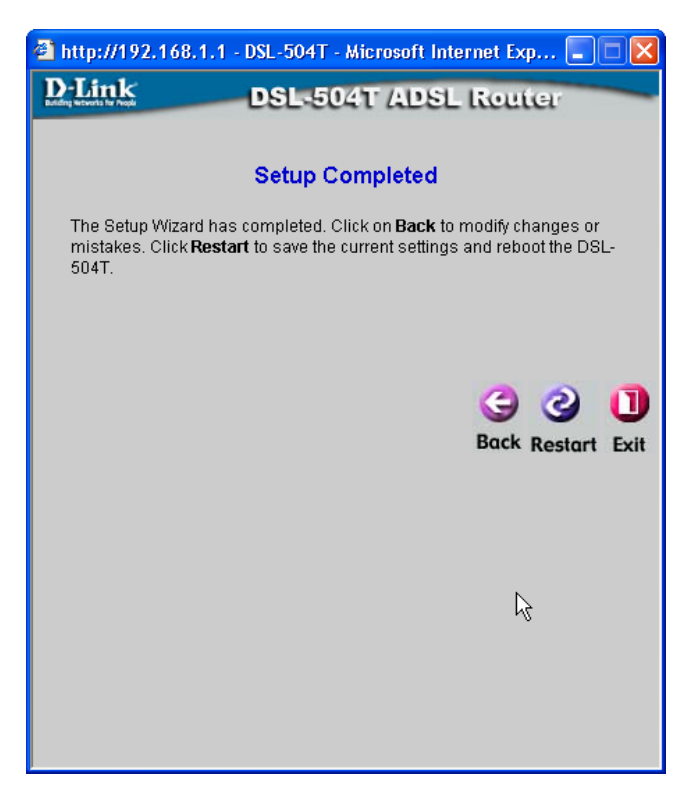

DOCUMENT CREATED BY N.J. SCHUSTER.

The DSL-504T is going to restart and connect to your ADSL ISP. Once this is done you can click on **STATUS** to verify that you are connected. Now you should be able to view websites.

| 🗿 http://192.168.1.1/cgi-bin/webcm - Micro                                   | osoft Internet Explore | r                                        |                 |                  | - 7 ×        |
|------------------------------------------------------------------------------|------------------------|------------------------------------------|-----------------|------------------|--------------|
| <u>File E</u> dit <u>V</u> iew F <u>a</u> vorites <u>T</u> ools <u>H</u> elp |                        |                                          |                 |                  |              |
| 🚱 Back 🝷 🕤 🝸 📓 🐔 🔎 Search 👷                                                  | Favorites 🔏 Media 🥝    | 🖉 - 📚 🕞 + 📮 😥 🛍 📓                        |                 |                  |              |
| Address Address Address Address Address                                      |                        |                                          | <b>~</b>        | 🔁 Go 🛛 Links 🎽 🌀 | SnagIt 🛃 👘 - |
| D-Link<br>Building Networks for People                                       |                        | DSL                                      | -504T<br>Router |                  | Î            |
| Tex 1                                                                        | Home                   | Advanced Tools                           | Status          | Help             |              |
| Device Info                                                                  | Device Informat        | ion<br>Firmware Version : V2.01B01T01.RU | 1.20060522      |                  |              |
| DHCP Clients                                                                 | LAN                    |                                          |                 |                  |              |
|                                                                              | MAC Address            | 00:11:95:E7:08:14                        |                 |                  |              |
|                                                                              | IP Address             | 192.168.1.1                              |                 |                  |              |
|                                                                              | Subnet Mask            | 255.255.255.0                            |                 |                  |              |
| Statistics                                                                   | DHCP Server            | Enabled                                  |                 |                  |              |
|                                                                              | NAT                    | Enabled                                  |                 |                  |              |
|                                                                              | WAN                    |                                          |                 |                  |              |
| ADSL                                                                         | Virtual Circuit        | Pvc0 💌                                   |                 |                  |              |
|                                                                              | Status                 | Connected                                |                 |                  |              |
| Logout                                                                       | Connection Typ         | e pppoe                                  |                 |                  |              |
|                                                                              | IP Address             | 165.145.233.56                           |                 |                  |              |
|                                                                              | Subnet Mask            | 255.255.255.255                          |                 |                  |              |
|                                                                              | Default Gatewa         | <b>y</b> 165.145.192.1                   |                 |                  |              |
|                                                                              | DNS Server             | 196.43.46.190                            |                 |                  | ✓            |
| Done                                                                         |                        |                                          |                 |                  | Internet     |